# 在UCS Intersight託管模式下配置並驗證系統日誌

| 目錄          |  |  |  |
|-------------|--|--|--|
| <u>簡介</u>   |  |  |  |
| <u>必要條件</u> |  |  |  |
| <u>需求</u>   |  |  |  |
| <u>採用元件</u> |  |  |  |
| <u>背景資訊</u> |  |  |  |
| <u>設定</u>   |  |  |  |
| 光纖互連        |  |  |  |
| 伺服器         |  |  |  |
| <u>驗證</u>   |  |  |  |
| <u>疑難排解</u> |  |  |  |
| <u>相關資訊</u> |  |  |  |

# 簡介

本文檔介紹在Intersight管理模式UCS域上設定和驗證Syslog協定的過程。

必要條件

### 需求

思科建議您瞭解以下主題:

- 整合運算系統(UCS)伺服器
- Intersight管理模式(IMM)
- 網路基本概念
- Syslog 通訊協定

採用元件

本檔案中的資訊是根據以下軟體版本:

- Intersight軟體即服務(SaaS)
- Cisco UCS 6536交換矩陣互聯,韌體4.3(5.240032)
- 機架式伺服器C220 M5, 韌體4.3(2.240090)
- Alma Linux 9

本文中的資訊是根據特定實驗室環境內的裝置所建立。文中使用到的所有裝置皆從已清除(預設))的組態來啟動。如果您的網路運作中,請確保您瞭解任何指令可能造成的影響。

# 背景資訊

系統日誌策略適用於交換矩陣互聯和伺服器。它們允許配置本地和遠端日誌記錄。

# 設定

- 1. 導航到Policies > Create new policy。
- 2. <u>選擇Syslog,然後按一下Start</u>。

| ← Policies Select Policy Type                                                                              |                                                                                                    |                                                                                                    |                                                                                                    |                                                                                                    |
|----------------------------------------------------------------------------------------------------|----------------------------------------------------------------------------------------------------|----------------------------------------------------------------------------------------------------|----------------------------------------------------------------------------------------------------|----------------------------------------------------------------------------------------------------|
| Filters                                                                                                    | Q, Search                                                                                                    |                                                                                                    |                                                                                                    |                                                                                                    |
| Platform Type<br>All<br>UCS Server<br>UCS Domain<br>UCS Chassis<br>HyperFlex Cluster<br>Kubernetes Cluster | Backup Configuration     BIOS     Boot Order     Certificate Management     Container Runtime     Device Connector     DNS, NTP and Timezone     Drive Security     Ethernet Adapter     Ethernet Network     Ethernet Network | <ul> <li>Fibre Channel QoS</li> <li>Firmware</li> <li>Flow Control</li> <li>HTTP Proxy</li> <li>HTTP Proxy Policy</li> <li>IMC Access</li> <li>IPMI Over LAN</li> <li>ISCSI Adapter</li> <li>ISCSI Boot</li> <li>ISCSI Static Target</li> <li>Kubernetes Version</li> <li>LAN Connectivity</li> <li>LDAP</li> <li>Link Aggregation</li> </ul> | <ul> <li>Network CIDR</li> <li>Network Configuration</li> <li>Network Connectivity</li> <li>Node IP Ranges</li> <li>Node OS Configuration</li> <li>NTP</li> <li>Persistent Memory</li> <li>Port</li> <li>Power</li> <li>Replication Network<br/>Configuration</li> <li>SAN Connectivity</li> <li>Scrub</li> <li>SD Card</li> <li>Security</li> </ul> | <ul> <li>SSH</li> <li>Storage</li> <li>Storage Configuration</li> <li>Switch Control</li> <li>System QoS</li> <li>System QoS</li> <li>Thermal</li> <li>Trusted Certificate<br/>Authorities</li> <li>vCenter</li> <li>Virtual KVM</li> <li>Virtual Machine Infra<br/>Config</li> <li>Virtual Machine Infra</li> <li>Config</li> <li>Virtual Machine Infra</li> <li>Virtual Machine Infra</li> </ul> |
|                                                                                                    | Cancel                                                                                                    | C Link Control                                                                                                    | O Serial Over LAN                                                                                                    | O VSAN<br>Start                                                                                                    |

策略選擇

3. 選擇組織並選擇名稱,然後按一下下一步。

| Policies > Syslog<br>Create      |                                                                                                    |
|----------------------------------|----------------------------------------------------------------------------------------------------|
| ① General       ② Policy Details | General         Add a name, description, and tag for the policy.         Organization®         default-org         Mame®         MM-Systog-Policy         Set Tags         Enter a tag in the keyvalue format.         Description         Operciption         0/1024 |
|                                  |                                                                                                    |
| <                                | Cancel                                                                                                    |

4. 選擇要報告本地日誌記錄的所需最低嚴重性。嚴重性級別可在<u>RFC 5424</u>中參考。

| Policies > Syslog<br>Create |            |                                                                   |  |               |                         |                          |              |
|-----------------------------|------------|-------------------------------------------------------------------|--|---------------|-------------------------|--------------------------|--------------|
| General     Policy Details  | Pol<br>Add | licy Details<br>i policy details.                                 |  | All Platforms | UCS Server (Standalone) | UCS Server (FI-Attached) | ) UCS Domain |
|                             | Loc        | cal Logging<br>- File                                             |  |               |                         |                          |              |
|                             | Re         | Minimum Severity to Report* ()<br>Debug ^<br>Warning<br>Emergency |  |               |                         |                          |              |
|                             |            | Alert<br>Critical                                                 |  |               |                         |                          | Enable       |
|                             |            | Error<br>Notice<br>Informational<br>Debug                         |  |               |                         |                          | Enable       |
|                             |            |                                                                   |  |               |                         |                          |              |
|                             | Can        | ncel                                                              |  |               |                         | Bad                      | ck Create    |

選擇要報告本地日誌記錄的最小嚴重性

5. 選擇要報告遠端日誌記錄的所需最低嚴重性和所需設定。這些是遠端伺服器的IP地址或主機名 、埠號和埠協定(TCP或UDP)。

◇ 附註:此示例使用預設設定UDP埠514。雖然埠號可以更改,但它僅適用於伺服器。交換矩陣互聯設計使用預設埠514。

| Policies > Syslog<br>Create |                                       |               |                                                             |
|-----------------------------|---------------------------------------|---------------|-------------------------------------------------------------|
| General                     | Policy Details<br>Add policy details. |               |                                                             |
| 2 Policy Details            | Local Logging                         | All Platforms | UCS Server (Standalone) UCS Server (FI-Attached) UCS Domain |
|                             |                                       |               |                                                             |
|                             | 🛨 File                                |               |                                                             |
|                             | Remote Logging                        |               |                                                             |
|                             | — Syslog Server 1                     | C Enable      |                                                             |
|                             | Hostname/IP Address * ①               | Port * ①      | Protocol * ①                                                |
|                             | 192.0.2.2 🛞                           | 514           | UDP ~                                                       |
|                             |                                       | 1 - 65535     |                                                             |
|                             | Minimum Severity To Report*           |               |                                                             |
|                             | Debug ~                               |               |                                                             |
|                             |                                       |               |                                                             |
|                             | - Syslog Server 2                     |               | C Enable                                                    |
|                             | Hostname/IP Address • ①               | Port* ①       | Protocol • ①                                                |
|                             | 0.0.0.0 🛞                             | 514           | UDP ~                                                       |
|                             |                                       | 1 - 65535     |                                                             |
| <                           | Cancel                                |               | Back Create                                                 |

配置遠端日誌記錄引數

- 6. 按一下「Create」。
- 7. 將策略分配給所需的裝置。

### 光纖互連

- 1. 導航到Domain Profile(域配置檔案),按一下Edit,然後按一下Next(下一步),直到步驟4 UCS Domain Configuration。
- 2. 在Management > Syslog下,選擇所需的Syslog Policy。

| ← UCS Domain Profiles<br>Edit UCS Domain Profile (IN | MM-6536)                                                                                                    |                          |  |  |  |  |  |  |  |
|------------------------------------------------------|----------------------------------------------------------------------------------------------------|--------------------------|--|--|--|--|--|--|--|
| General                                              | JCS Domain Configuration<br>Select the compute and management policies to be associated with the Fabric Interconnect. |                          |  |  |  |  |  |  |  |
| UCS Domain Assignment                                | Show Attached Policies (4)                                                                                            |                          |  |  |  |  |  |  |  |
| VLAN & VSAN Configuration                            | A Management 2 of 6 Policies Configured                                                                               |                          |  |  |  |  |  |  |  |
| Ports Configuration     UCS Domain Configuration     | NTP                                                                                                    | Select Policy            |  |  |  |  |  |  |  |
| 6 Summary                                            | Syslog                                                                                                    | 🖹   🖉   👁   O IMM-Syslog |  |  |  |  |  |  |  |
|                                                      | Network Connectivity                                                                                                  | Select Policy            |  |  |  |  |  |  |  |
|                                                      | SNMP                                                                                                    | Select Policy            |  |  |  |  |  |  |  |
|                                                      | LDAP                                                                                                    | ≅   Ø   ©   ● LDAP-IMM   |  |  |  |  |  |  |  |
|                                                      | Certificate Management                                                                                                |                          |  |  |  |  |  |  |  |
|                                                      | V Network 2 of 2 Policies Configured                                                                                  |                          |  |  |  |  |  |  |  |
|                                                      |                                                                                                    |                          |  |  |  |  |  |  |  |
| <                                                    | Close                                                                                                    | Back                     |  |  |  |  |  |  |  |

在交換矩陣互聯域配置檔案上選擇系統日誌策略

3. 按一下「Next」,「Deploy」。此策略的部署不會造成中斷。

伺服器

- 1. 導航到伺服器配置檔案,按一下Edit,然後轉到Next,直到步驟4 Management Configuration。
- 2. 選擇Syslog Policy。

| ← UCS Server Profiles Edit UCS Server Profile (U | ICSC-C220M5-IMM)                                                                                                    |                      |
|--------------------------------------------------|----------------------------------------------------------------------------------------------------|----------------------|
| General                                          | Management Configuration<br>Create or select existing Management policies that you want to associate with this profile. |                      |
| Server Assignment                                | Certificate Management                                                                                                  |                      |
| Compute Configuration                            | IMC Access                                                                                                    | ● IMC-CSeries        |
| Management Configuration                         | IPMI Over LAN                                                                                                    | ● ipmi_testing     ∭ |
| 5 Storage Configuration                          | Local User                                                                                                    | ● ipmi_user 🗐        |
| 6 Network Configuration                          | Serial Over LAN                                                                                                    |                      |
| 7 Summary                                        | SNMP                                                                                                    |                      |
|                                                  | systog<br>Virtual KVM                                                                                                   | e KVM IMM            |
|                                                  |                                                                                                    |                      |
|                                                  |                                                                                                    |                      |
|                                                  |                                                                                                    |                      |
|                                                  |                                                                                                    |                      |
|                                                  |                                                                                                    |                      |
|                                                  |                                                                                                    |                      |
|                                                  |                                                                                                    |                      |
| <                                                | Close                                                                                                    | Back                 |

在伺服器服務配置檔案上選擇系統日誌策略

#### 3. 繼續直到最後一步並進行部署。

### 驗證

此時,系統日誌消息必須記錄在Syslog遠端伺服器上。 在本示例中,系統日誌伺服器部署在 Linux伺服器上,其中包含rsyslog庫。

💊 附註:系統日誌消息記錄的驗證可能因使用的遠端系統日誌伺服器而異。

確認遠端伺服器上記錄了交換矩陣互聯系統日誌消息:

[root@alma jormarqu]# tail /var/log/remote/msg/192.0.2.3/\_.log
Jan 16 15:09:19 192.0.2.3 : 2025 Jan 16 20:11:57 UTC: %VSHD-5-VSHD\_Syslog\_CONFIG\_I: Configured from vty
Jan 16 15:09:23 192.0.2.3 : 2025 Jan 16 20:12:01 UTC: %VSHD-5-VSHD\_Syslog\_CONFIG\_I: Configured from vty

確認遠端伺服器上已記錄伺服器系統日誌消息:

[root@alma jormarqu]# tail /var/log/remote/msg/192.0.2.5/AUDIT.log Jan 16 20:16:10 192.0.2.5 AUDIT[2257]: KVM Port port change triggered with value "2068" by User:(null) Jan 16 20:16:18 192.0.2.5 AUDIT[2257]: Communication Services(ipmi over lan:enabled,ipmi privilege leve Jan 16 20:16:23 192.0.2.5 AUDIT[2257]: Local User Management (strong password policy :disabled) by User Jan 16 20:16:23 192.0.2.5 AUDIT[2257]: Password Expiration Parameters (password\_history:5,password\_expi Jan 16 20:16:26 192.0.2.5 AUDIT[2257]: Local Syslog Severity changed to "Debug" by User:(null) from Int Jan 16 20:16:27 192.0.2.5 AUDIT[2257]: Secured Remote Syslog with(serverId =1, secure\_enabled =0) by User

## 疑難排解

可以在交換矩陣互聯上執行資料包捕獲,以確認系統日誌資料包是否正確轉發。將報告的最低嚴重 性更改為debug。確保系統日誌報告儘可能多的資訊。

從命令列介面,在管理埠上啟動資料包捕獲,然後按埠514(系統日誌埠)進行過濾:

<#root>

```
FI-6536-A# connect nxos
FI-6536-A(nx-os)# ethanalyzer
```

local interface mgmt

```
capture-filter "
```

port 514

```
" limit-captured-frames 0
Capturing on mgmt0
```

在本示例中,交換矩陣互聯A上的伺服器埠被拍動以生成系統日誌流量。

- 1. 導航到交換矩陣互聯>清單。
- 2. 按一下所需埠的覈取方塊, 開啟右側的省略號選單, 然後選擇disable。

| ← Fabric Interconnects   |                                         |                                |                        |                           |                             |                              |
|--------------------------|-----------------------------------------|--------------------------------|------------------------|---------------------------|-----------------------------|------------------------------|
| FI-6536 FI-A O Critical  |                                         |                                |                        |                           |                             | Actions $\sim$               |
| Conoral Inventory Conn   | actions LICS Domain B                   | rofilo Topology Motrico        |                        |                           |                             |                              |
|                          | ections ocs bomain P                    | Torne Topology Metrics         |                        |                           |                             |                              |
| Ports & Port Channels    | Ports & Port Channe                     | ls                             |                        |                           |                             |                              |
| Fan Modules              | Ethernet FC Ethern                      | net Port Channels FC Port Chan | nels                   |                           |                             |                              |
| PSUs                     | 1                                       | 54 V6 74 V8 94 V10 114         | ¥12 134 ¥14 154 ¥16 17 | ▲ ▼18 19▲ ▼20 21▲ ▼22 23▲ | ▼24 25A ▼26 27A ▼28 29A ¥30 | 31A ¥22 33A ¥34 35A ¥36 1    |
| Local Storage            |                                         |                                |                        |                           |                             |                              |
| Traffic Mirroring (SPAN) | • · · · · · · · · · · · · · · · · · · · |                                |                        |                           |                             |                              |
|                          |                                         |                                |                        |                           |                             |                              |
|                          |                                         |                                |                        |                           | Ethernet Uplink Port Cha    | nnel 🕘 Server 🌑 Unconfigured |
|                          |                                         | Eithere 20                     | resulte                |                           |                             | A Frenert                    |
|                          |                                         | Pilters of                     | t Door                 |                           |                             |                              |
|                          |                                         | MAC Role                       | - Peer                 |                           |                             |                              |
|                          | Port 1/1                                | Ethernet Up                    | link Port Channel M    |                           |                             |                              |
|                          | Port 1/2                                | Ethernet Up                    | link Port Channel M    |                           |                             |                              |
|                          |                                         | Server                         |                        |                           |                             |                              |
|                          | Port 1/4                                | Unconfigure                    | d -                    |                           |                             | Disable                      |
|                          | Port 1/5                                | Unconfigure                    | d -                    |                           |                             | Reset                        |
|                          | Port 1/6                                | Unconfigure                    | d -                    |                           |                             |                              |
|                          | Port 1/7                                | Unconfigure                    | d -                    |                           |                             |                              |
|                          | Port 1/8                                | Unconfigure                    | d -                    |                           |                             |                              |
|                          |                                         |                                |                        |                           |                             |                              |

關閉交換矩陣互聯上的介面以生成用於測試的系統日誌流量

3. 交換矩陣互聯上的控制檯必須捕獲Syslog資料包:

#### <#root>

FI-6536-A(nx-os)# ethanalyzer local interface mgmt capture-filter "port 514" limit-captured-frames Capturing on mgmt0 2025-01-16 22:17:40.676560

192.0.2.3 -> 192.0.2.2

Syslog LOCAL7.NOTICE

: : 2025 Jan 16 22:17:40 UTC: %ETHPORT-5-IF\_DOWN\_NONE:

Interface Ethernet1/3 is down

(Transceiver Absent)

4. 必須在遠端伺服器中記錄該消息:

#### <#root>

```
[root@alma jormarqu]# tail -n 1 /var/log/remote/msg/192.0.2.3/_.log
Jan 16 17:15:03
```

192.0.2.3

: 2025 Jan 16 22:17:40 UTC:

%ETHPORT-5-IF\_DOWN\_NONE: Interface Ethernet1/3 is down (Transceiver Absent)

#### 可以在伺服器上運行相同的測試:

附註:此過程僅適用於其IMC訪問策略中帶有帶外配置的伺服器。如果使用的是帶內,請在遠端Syslog伺服器上執行資料包捕獲,或聯絡TAC使用內部debug命令執行資料包捕獲。

| ← UCS Server Profiles                       |                                        |                           |     |
|---------------------------------------------|----------------------------------------|---------------------------|-----|
| UCSC-C220M5-IMM                             |                                        | Actions                   | • ~ |
| General Server Inventory Connectivity       |                                        |                           |     |
| Details                                     | Configuration $\exists$                | IMC Access Details        |     |
| Status                                      | General Identifiers vNICs / vHBAs      | General                   |     |
|                                             | All Compute Management Network Storage | Name<br>IMC-CSeries       |     |
| Name<br>UCSC-C220M5-IMM                     | Boot Order © MXSVLAB_BootLocal @       | Organization              |     |
| User Label                                  | IMC Access Policy IMC-CSeries @        | default-org               |     |
| •                                           | IPMI Over LAN ipmi_testing @           | Policy Details            |     |
| Target Platform<br>UCS Server (FI-Attached) | LAN Connectivity IMM-LAN-SV            | In-Band Configuration     |     |
| Template Name                               | Local User ipmi_user 🗊                 | Enabled<br>No             |     |
|                                             | Syslog IMM-Syslog (                    |                           |     |
| Last Update<br>a few seconds ago            | Virtual KVM KVM_IMM                    | Out-Of-Band Configuration |     |
|                                             |                                        | Enabled<br>Yes            |     |
|                                             |                                        |                           |     |

驗證IMC訪問策略上的配置

在本示例中,啟用了C220 M5整合伺服器上的LED定位器。這不需要停機。

1. 驗證哪個交換矩陣互聯會為您的伺服器傳送帶外流量。伺服器IP是192.0.2.5,因此交換矩陣 互聯A轉發其管理流量(「次要路由」表示交換矩陣互聯充當伺服器管理流量的代理):

<#root>
FI-6536-A
(nx-os)# show ip interface mgmt 0
IP Interface Status for VRF "management"(2)
mgmt0, Interface status: protocol-up/link-up/admin-up, iod: 2,
IP address: 192.0.2.3, IP subnet: 192.0.2.0/24 route-preference: 0, tag: 0
IP address:
192.0.2.5
, IP subnet: 192.0.2.0/24
secondary route-preference
: 0, tag: 0

2. 在適當的交換矩陣互聯上開始資料包捕獲:

FI-6536-A(nx-os)# ethanalyzer local interface mgmt capture-filter "port 514" limit-captured-frames Capturing on mgmt0

3. 導航到Servers > Actions > System, 然後選擇Turn On Locator:

| ← Servers                              |                                   |                    |                              | _                    |           |
|----------------------------------------|-----------------------------------|--------------------|------------------------------|----------------------|-----------|
| FI-0530-1 Critical                     |                                   |                    |                              | Ac                   | tions 🗸   |
| General Inventory UCS Server Profile H | ICL Topology Metrics Connectivity |                    |                              | Power                | · · ·     |
|                                        |                                   |                    | Turn On Locator              | System               | >         |
| Details                                | Properties                        |                    |                              | Profile              | >         |
|                                        |                                   |                    | Reset vKVM                   | VMware               | >         |
| Health O Critical                      | Cisco UCSC-C220-M5SX              | Front Rea          | Lock Front Panel             | Install Operating Sy | stem      |
|                                        |                                   |                    | Rediscover                   | Upgrade Firmware     |           |
| Name<br>FI-6536-1                      |                                   |                    | Decommission                 | Launch vKVM          |           |
| User Label                             | Power (1) On Locator I ED (0) Off |                    | Secure Erase                 | Launch Tunneled vi   | кvм       |
| -                                      |                                   |                    | Certificate >                | Start Alarm Suppres  | ssion     |
| UCS Server Profile                     | CPUs                              | CPU Capacity (GHz) | Reboot Management Controller | Open TAC Case        |           |
| UCSC-C220M5-IMM                        | 2                                 | 72.8               |                              | Set License Tier     |           |
| UCS Server Profile Status              | Threads<br>56                     | ID<br>1            | Reset Memory Errors          | Collect Tech Suppo   | rt Bundle |
| Management IP                          | CPU Cores                         | Adapters           | Set Asset Tag                | I PM                 |           |
| management in                          | 28                                |                    | Set User Label               |                      |           |
| Serial                                 | CPU Cores Enabled                 | UUID               | Disable Tunneled vKVM        |                      |           |
|                                        | 28                                |                    | Download System Event Log    |                      |           |
| Mac Address                            | Memory Capacity (GiB)<br>256.0    |                    | Clear System Event Log       |                      |           |
| -                                      |                                   |                    |                              |                      |           |
| UCSC-C220-M5SX                         |                                   |                    |                              |                      |           |
| Vendor                                 |                                   |                    |                              |                      |           |
| Cisco Systems Inc                      |                                   |                    |                              |                      |           |

開啟伺服器中的LED定位器

4. 交換矩陣互聯上的控制檯必須顯示捕獲的系統日誌資料包:

#### <#root>

FI-6536-A(nx-os)# ethanalyzer local interface mgmt capture-filter "port 514" limit-captured-frames Capturing on mgmt0 2025-01-16 22:34:27.552020

192.0.2.5 -> 192.0.2.2

Syslog AUTH.NOTICE

: Jan 16 22:38:38 AUDIT[2257]: 192.0.2.5

CIMC Locator LED is modified to "ON"

by User:(null) from Interface
:redfish Remote IP:

5. 必須在遠端伺服器AUDIT.log檔案中記錄系統日誌消息∷

#### <#root>

```
root@alma jormarqu]# tail -n 1 /var/log/remote/msg/192.0.2.5/AUDIT.log
Jan 16 22:38:38
192.0.2.5
AUDIT[2257]:
CIMC Locator LED is modified to "ON"
by User:(null) from Interface:
```

如果Syslog資料包由UCS生成,但Syslog伺服器沒有記錄這些資料包:

1. 確認資料包通過資料包捕獲到達遠端Syslog伺服器。

2. 驗證您的遠端Syslog伺服器的配置(包括但不限於:已配置系統日誌埠和防火牆設定)。

### 相關資訊

- <u>RFC 5424 系統日誌協定</u>
- Intersight IMM專家系列 系統日誌策略
- Cisco Intersight幫助中心 配置UCS域配置檔案策略
- Cisco Intersight幫助中心 配置伺服器策略

如果伺服器在其IMC訪問策略上配置了帶內,請載入CIMC調試外殼,並在機架的bond0介面或刀 片的bond0.x介面(其中x是VLAN)上執行資料包捕獲。

[Thu Jan 16 23:12:10 root@C220-WZP22460WCD:~]\$tcpdump -i bond0 port 514 -v
tcpdump: listening on bond0, link-type EN10MB (Ethernet), snapshot length 262144 bytes
23:12:39.817814 IP (tos 0x0, ttl 64, id 24151, offset 0, flags [DF], proto UDP (17), length 173)
192.168.70.25.49218 > 10.31.123.134.514: Syslog, length: 145
Facility auth (4), Severity notice (5)
Msg: Jan 16 23:12:39 C220-WZP22460WCD AUDIT[2257]: CIMC Locator LED is modified to "OFF" by User:(null

• 不能在交換矩陣互聯上更改系統日誌埠號,只能在伺服器中更改。這是設計好的,記錄在

### 關於此翻譯

思科已使用電腦和人工技術翻譯本文件,讓全世界的使用者能夠以自己的語言理解支援內容。請注 意,即使是最佳機器翻譯,也不如專業譯者翻譯的內容準確。Cisco Systems, Inc. 對這些翻譯的準 確度概不負責,並建議一律查看原始英文文件(提供連結)。